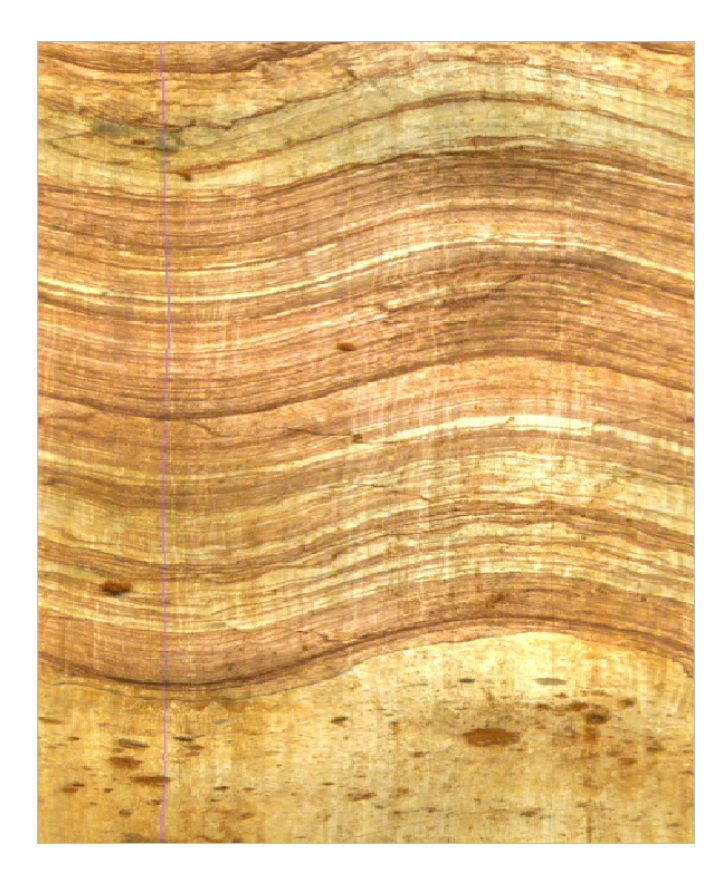

# User Guide QL40 OBI and OBI40 Optical Borehole Imager

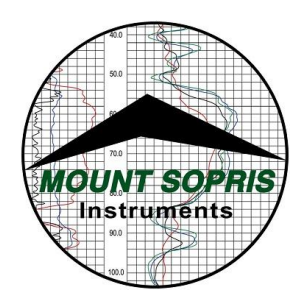

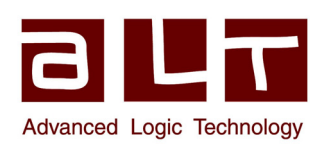

#### Advanced Logic Technology sa

Bat A, Route de Niederpallen L-8506 Redange-sur-Attert Luxembourg

Phone : +352 23 649 289 Fax : +352 23 649 364 Email : support@alt.lu Web : www.alt.lu

#### Mount Sopris Instruments Co., Inc.

4975 E. 41st Ave. Denver, CO 80216 USA

Phone : +1 303 279 3211 Fax : +1 303 279 2730 Email : tech.support@mountsopris.com Web : www.mountsopris.com

## **Table of Contents**

| 1 | Gene  | General Information                            |    |  |
|---|-------|------------------------------------------------|----|--|
|   | 1.1   | Dimensions                                     | 2  |  |
|   | 1.2   | Technical Specification                        | 3  |  |
| 2 | Mea   | Aeasurement Principle                          |    |  |
| 3 | Note  | es on QL tool assembly                         | 7  |  |
|   | 3.1   | QL40 stack assembly                            | 7  |  |
| 4 | Ореі  | rating Procedure                               | 11 |  |
|   | 4.1   | Quick Start1                                   | .1 |  |
|   | 4.2   | Tool Communication with ALT Logger1            | .2 |  |
|   | 4.3   | Tool Communication with MATRIX 1               | .2 |  |
|   | 4.4   | Use of centralizers1                           | .3 |  |
|   | 4.5   | Configuring Tool Parameters1                   | .4 |  |
|   | 4.5.1 | L Light Level - Light (%) 1                    | .4 |  |
|   | 4.5.2 | 2 Azimuthal resolution - Pt/turn1              | .4 |  |
|   | 4.5.3 | 3 Luminance1                                   | .5 |  |
|   | 4.5.4 | 1 Chrominance 1                                | .6 |  |
|   | 4.5.5 | 5 White balance 1                              | .6 |  |
|   | 4.5.6 | 5 Advanced Settings 1                          | .8 |  |
|   | 4.5.7 | 7 Tool Parameters Buttons 1                    | .8 |  |
|   | 4.5.8 | 3 Tool details1                                | .9 |  |
|   | 4.6   | Recorded Parameters, Processors and Browsers 2 | .0 |  |
|   | 4.6.1 | Recorded parameters 2                          | .0 |  |
|   | 4.6.2 | 2 Obi40Img Browser 2                           | .0 |  |
|   | 4.6.2 | 2 MChNum Browser 2                             | .2 |  |
| 5 | Perfe | ormance Check & Calibration                    | 23 |  |
|   | 5.1   | Testing The Deviation System 2                 | .3 |  |
|   | 5.2   | Rolling Test – Azimuth And Tilt Check 2        | .3 |  |
|   | 5.3   | Marker Position 2                              | .3 |  |
| 6 | Mair  | ntenance                                       | 27 |  |
|   | 6.1   | Changing the Light Bulbs 2                     | .7 |  |
|   | 6.2   | Upgrading OBI Firmware 2                       | .8 |  |
|   | 6.2.1 | Checking the communication 2                   | .8 |  |

|      | 6.2.2 | Upgrading the firmware                    | 29 |
|------|-------|-------------------------------------------|----|
| 7    | Troub | leshooting                                | 31 |
| 8    | Apper | ndix                                      | 33 |
| 8    | .1 F  | Parts list                                | 33 |
|      | 8.1.1 | Tool delivery kit QL40-xxx (ref. 209-016) | 33 |
|      | 8.1.2 | Spare parts kit QL40-OBI (ref. 209-013)   | 33 |
|      | 8.1.3 | Other parts                               | 33 |
| Inde | ex    |                                           | 35 |

## **1** General Information

The QL40 OBI and the OBI40 Optical Borehole Imagers are advanced slimhole logging tools designed for the optical imaging of the surface wall of open and cased wells, either in air or clear water. The QL40 OBI tool is supplied as a bottom sub of the Quick Link (QL) product line and can be combined with other QL40 tools to form a tool string or it can be run as a stand alone tool. The OBI40 is the standalone - non stackable – version.

Designed to complement the ALT Acoustic Televiewers (ABI) in dry well situations, the tools operate with the ALTLogger and Matrix logging systems. They can be run on any standard wireline (mono, 4 or 7 conductor, coax).

The optical televiewer is fully downhole digital. It includes a high precision deviation sensor (APS544) allowing accurate orientation of the image and borehole.

The purpose of the optical imaging tool is to provide detailed, oriented, structural and geological information. Possible applications are:

- Fracture detection and evaluation
- Detection of thin beds
- Bedding dip
- Lithological characterization
- Casing inspection

Please note: Throughout the manual we will refer to both versions of the tool when using the term OBI.

#### 1.1 Dimensions

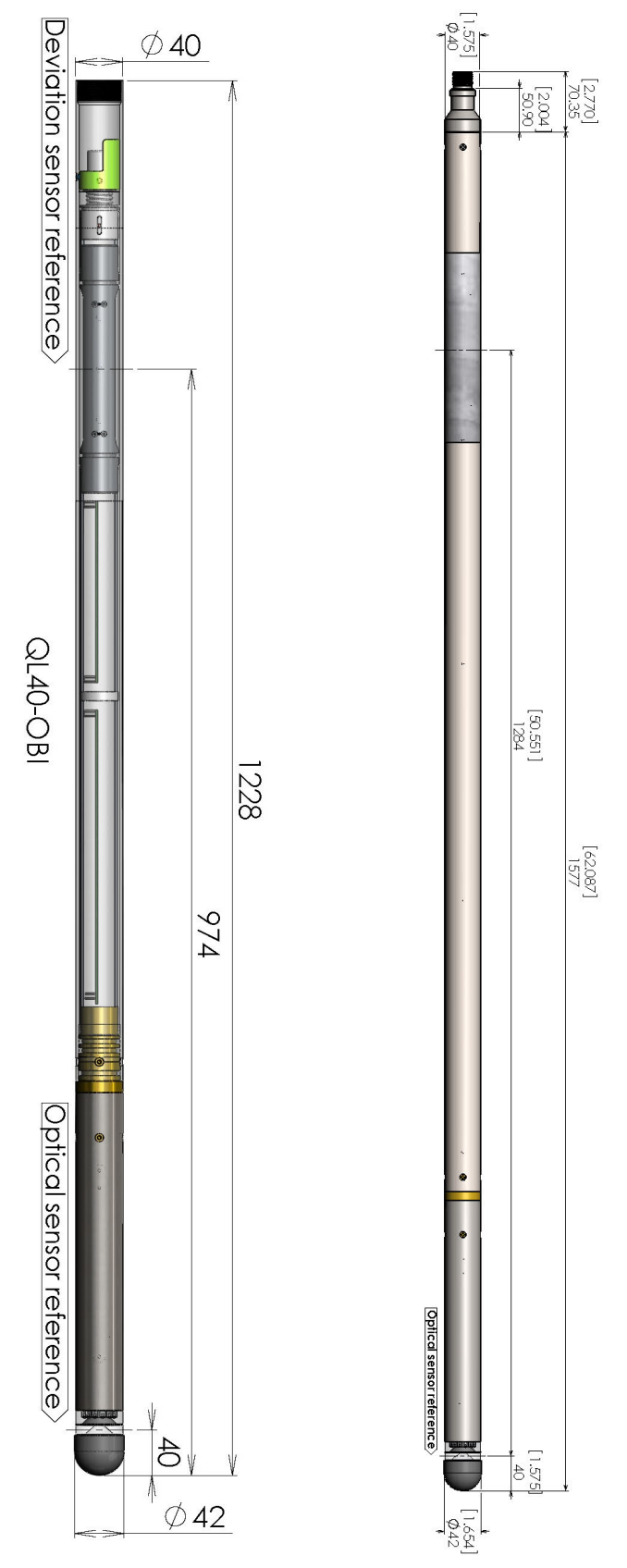

Figure 1-1 QL40 OBI and OBI40 overview

### 1.2 Technical Specification

| Tool                       |                                                    |                                                                           |
|----------------------------|----------------------------------------------------|---------------------------------------------------------------------------|
| Diameter:                  | Max 42mm (1.6                                      | 55")                                                                      |
| Length:                    | QL40 OBI:                                          | 1.228m (48.35")                                                           |
|                            | OBI40:                                             | 1.577m (62.06")                                                           |
| Sensor position::          | 40mm (1.57") f                                     | rom the bottom                                                            |
| Measurement range:         | 0.05m (2") to 0<br>borehole condi                  | .53m (21") depending on water and tions                                   |
| Weight:                    | QL40 OBI:<br>OBI40:                                | 4.9kg (11 lbs)<br>5.9kg (13 lbs)                                          |
| Max. Temp:                 | 50°C (122°F)                                       |                                                                           |
| Max.Pressure:              | 200bar                                             |                                                                           |
| Cable                      |                                                    |                                                                           |
| Cable type:                | Mono, Coaxial,                                     | 4 or 7 conductor                                                          |
| Digital data transmission: | Up to 500 Kbits                                    | per second depending on wireline                                          |
| Compatibility:             | ALTlogger – AB                                     | OX – Matrix                                                               |
| Optical Sensors            |                                                    |                                                                           |
| Camera:                    | DSP based digit                                    | al CCD Camera                                                             |
| Azimuthal resolution:      | User defined 90, 180, 360 or 720 pixels over 360°  |                                                                           |
| Vertical resolution:       | User defined (f depth and time                     | unction of encoder resolution)<br>e sampling modes available              |
| Color resolution:          | 24 bit RGB valu                                    | es                                                                        |
| White balance:             | Automatic or u                                     | ser adjustable                                                            |
| Aperture & Shutter:        | Automatic or u                                     | ser adjustable                                                            |
| Special functions:         | Triangular RGB                                     | diagram for colour calibration,                                           |
|                            | gamma correct                                      | ion, sharpness                                                            |
| <b>Orientation Sensor</b>  |                                                    |                                                                           |
| Sensor:                    | APS544                                             |                                                                           |
| Location:                  | QL40 OBI: Midd<br>OBI40: Middle<br>from tool botto | dle point of sensor located at 0.97m point of sensor located at 1.284m om |
| Orientation:               | 3 axis magneto                                     | meter, 3 accelerometers                                                   |
| Inclination accuracy:      | +/- 0.5 degree                                     |                                                                           |
| Azimuth accuracy:          | +/- 1.2 degree                                     |                                                                           |
|                            |                                                    |                                                                           |

#### 2 Measurement Principle

The OBI incorporates a high resolution, high sensitivity CCD digital camera with matching Pentax optics. The CCD camera, located above a conical mirror, captures the reflection of the borehole wall. The light source is provided by a light ring assembly located in the optical head (Figure 2-1).

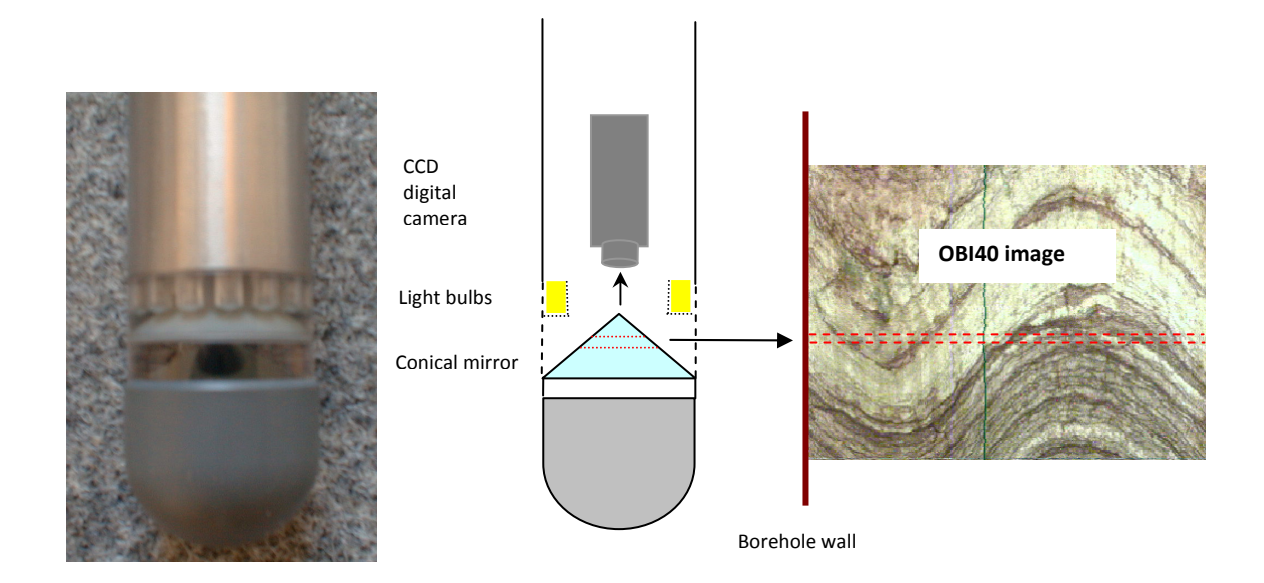

Figure 2-1 Optical assembly

The camera CCD sensor consists of an array of light sensors, each representing one pixel of the complete image. Due to manufacturing limitations individual sensors have a slightly different response and calibration factor. To produce a coherent image the camera processing system checks all the pixels and compensates for variations (white balance). The displayed log image is derived from a single annulus extracted from the total pixel array (Figure 2-1). Azimuthal resolutions available are 720, 360, 180 and 90 points per recorded circle.

By using processed camera data in combination with deviation sensor data, the tool can generate an unwrapped 360° oriented image.

### 3 Notes on QL tool assembly

## The following explanations are only valid for the QL40 OBI tool. OBI40 users can skip this chapter.

**QL** stands for **Q**uick Link and describes an innovative connection between logging tools (subs) allowing to build custom tool stacks. QL40 describes a specific family of logging tools. Each sub is equipped with its own Telemetry board, Power supply element and A/D converter allowing an operation as stand-alone tool or as a stack in combination with other subs of the QL product family.

The QL40 probe line deals with two types of subs - Bottom Subs and Mid Subs.

#### **Bottom Sub**

A bottom sub is a tool that must have one or more sensors located at the bottom. It can be operated in combination with other QL subs connected to the top but it is not possible to connect another sub below. When used in stand-alone mode the bottom sub only needs a QL40 tool top adaptor, which fits the cable head.

#### Mid Sub

A mid sub is a tool that can be integrated anywhere within a stack of tools. When used at the bottom of a tool string a QL40 bottom plug must be used to terminate the string. If the mid sub is used as a stand-alone tool it needs a QL40 bottom plug at the lower end and a QL40 tool top adaptor at the top.

#### 3.1 QL40 stack assembly

QL40 tool stacks are terminated by either a QL40 bottom sub or a QL40 bottom plug. At the top of the stack a QL40 tool top is required to connect the tool string to the cable head. Several tool tops are already available, special ones can be made on request.

To assemble and disassemble the subs the C-spanner delivered with the tool must be used (Figure 3-1). It is recommended that before each assembly the integrity of the O-rings (AS216 Viton shore 75) is verified. Prime the O-rings with the silicon grease that was supplied with the subs.

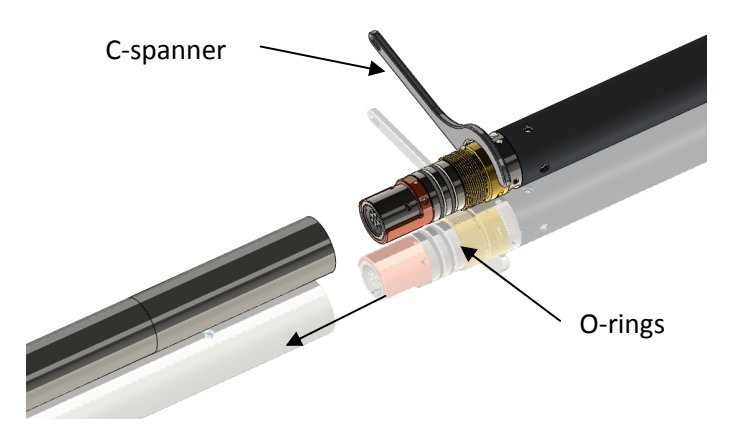

Figure 3-1 C-spanner and O-rings of QL connection

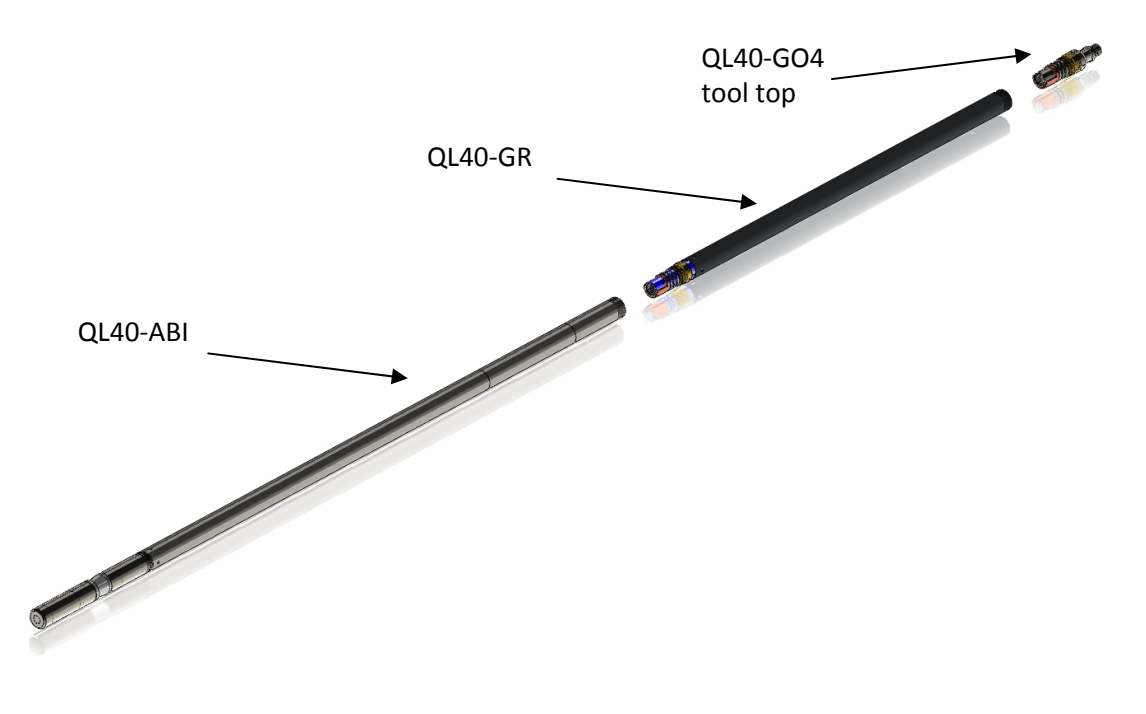

The following example of a QL40-ABI, QL40-GR and QL40-GO4 (Figure 3-2) describes how to replace the QL40-ABI with a QL40-Plug in order to run the QL40-GR sub stand-alone.

Figure 3-2 Tool stack example

To remove the QL40-ABI bottom sub attach the C-spanner to the thread ring as shown in Figure 3-3, unscrew the thread ring and remove the QL40-ABI bottom sub.

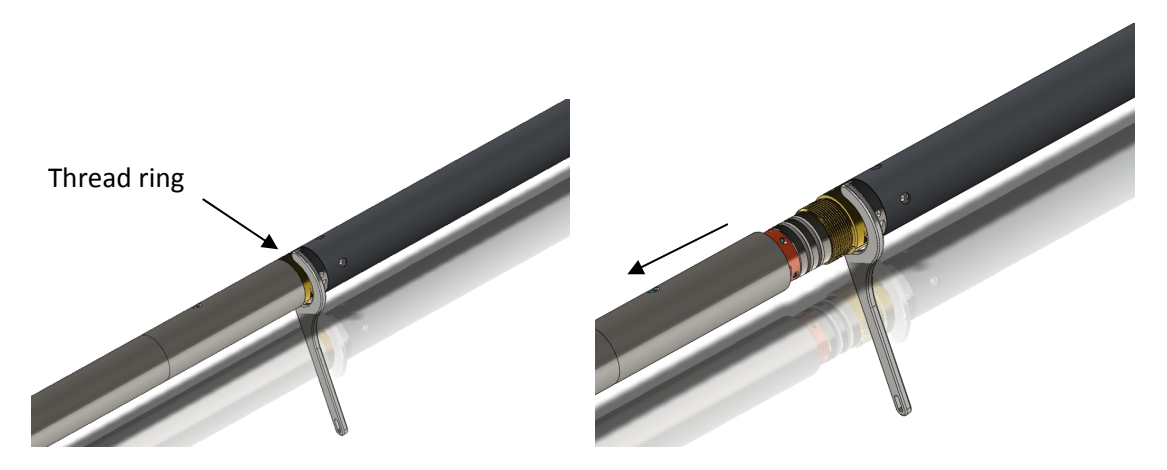

Figure 3-3 Unscrewing the thread ring and removing the bottom sub

After checking the O-ring integrity slip the QL40-Plug over the exposed QL connector (Figure 3-4) attach the C-spanner and screw the thread ring until the plug fits tight.

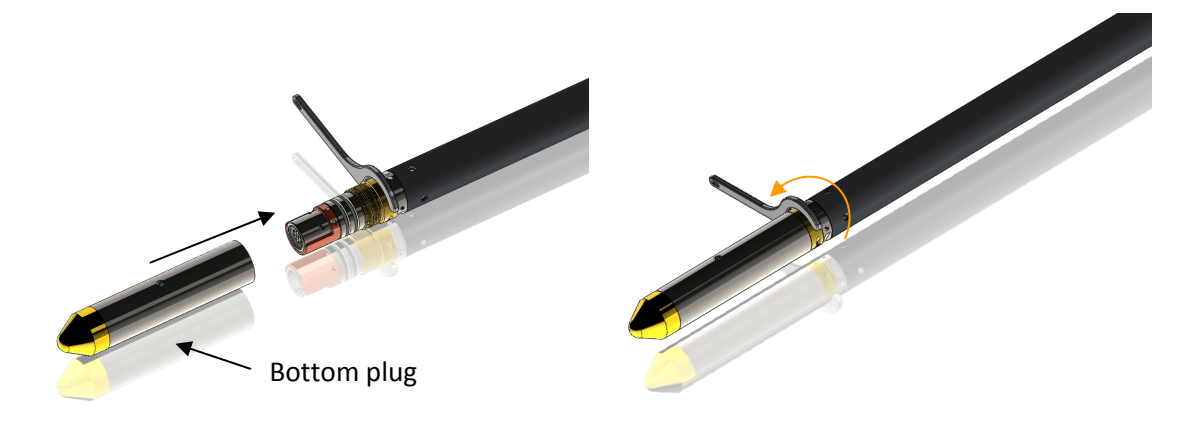

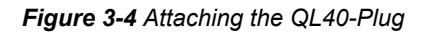

The QL40-GR can now be run stand-alone (Figure 3-5).

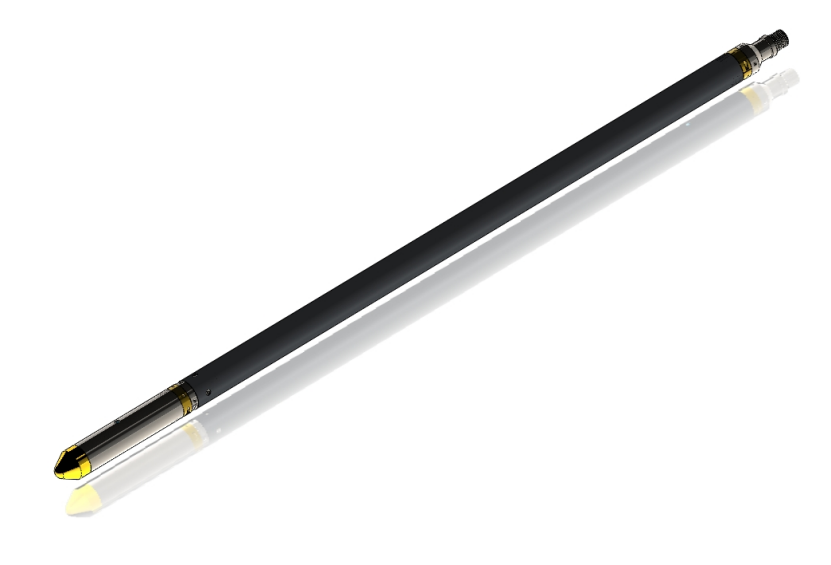

Figure 3-5 QL40-GR mid sub with tool top and bottom plug

Advanced Logic Technology - www.alt.lu

## 4 Operating Procedure

**Note:** Parts of the topics discussed in these sections below assume that the user is familiar with the data acquisition software. Refer to the corresponding operator manuals for more details. Information about assembly and configuration of tool stacks can be found in the same manuals.

#### 4.1 Quick Start

- 1. Connect the tool to your wireline and start the data acquisition software.
- Select the relevant OBI tool from the drop down list (Figure 4-1) in the software's **Tool** panel (if your tool is not listed check that your tool configurations file is stored in the designated folder on your computer).
- In the **Tool** panel switch on the tool (click **On** button) and verify that the power indicator shows a valid (green) level. The system goes through a short initialization sequence

which sets the default parameters and communication settings held in the tool configuration file. The configuration returned by the tool is also checked during this procedure. (Setup the tool communication as explained in chapter **4.2** if an error message is displayed.)

- 4. On the **Tool** panel (Figure 4-1) click the **Settings / Commands** button to configure your tool (see chapter **4.5** for details).
- 5. In the **Acquisition** panel (Figure 4-2) select the sampling mode (depth or time). Click on **Settings** and specify the corresponding sampling rate. Switch on the sampling (click the **ON** button).
- Press the **Record** button in the **Acquisition** panel (Figure 4-2), specify a file name and start the logging.
- 7. During logging observe the controls in the **Telemetry** panel (Figure 4-3):
  - Status must be valid (green light);
  - Bandwidth usage in green range;
  - Memory buffer should be 0%;
  - Number of **Data** increases and number of **Error**s negligible.
- 8. To end the logging procedure press the **Stop** button in the **Acquisition** panel and turn off the sampling (click **OFF** button).
- 9. In the **Tool** panel power off the tool.

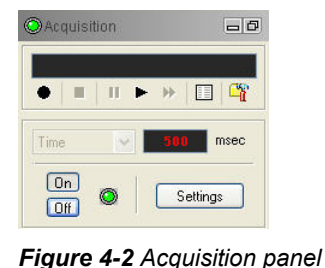

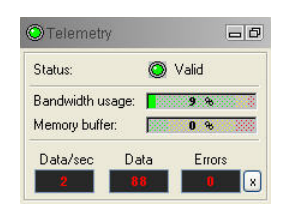

Figure 4-3 Telemetry panel

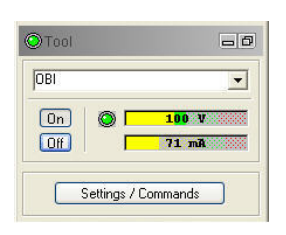

Figure 4-1 Tool panel

#### 4.2 Tool Communication with ALT Logger

The telemetry provided through the ALTLogger is self-tuning. In case communication status is not valid the user can manually adjust the settings. In the **Telemetry** panel of the dashboard click on **Settings** to display the **Configure Tool Telemetry** dialog box (Figure 4-4). A procedure to achieve valid communication is given below:

- Change the **Baudrate** to 41666 kbps.
- Verify that the **Downhole Pulse width** knob is set on 20 (default value). This value is the preferred one and is suitable for a wide range of wirelines. For long wireline (over 2000m), increasing the pulse width could help to stabilize the communication. The reverse for short wireline (less than 500m).
- Set the **Uphole** discriminators in the middle of the range for which the communication status stays valid.
- Increase the **Baudrate**, check the communication status stays valid and the **Bandwidth usage** (in **Telemetry** panel of the dashboard) is below the critical level.
- When **Uphole** discriminators are properly set, store the new configuration as default. The tool should go through the initialisation sequence the next time it is turned on.

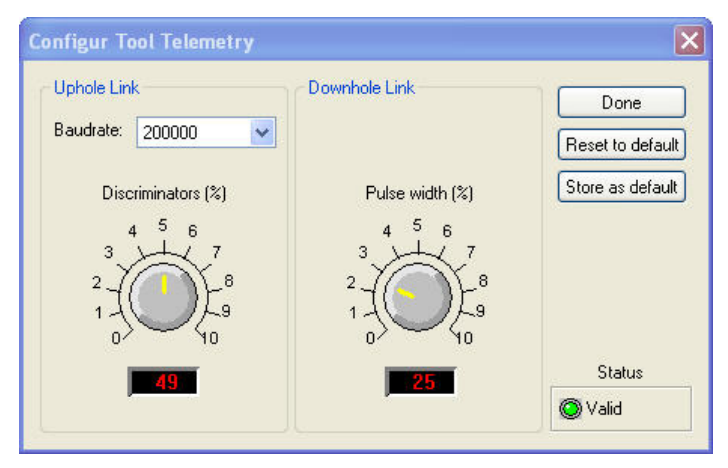

Figure 4-4 Tool communication settings

#### 4.3 Tool Communication with MATRIX

The tool telemetry can be configured through the **Telemetry** panel of the Matrix dashboard. By clicking on **Settings**, the operator has access to the **Configure ALT Telemetry** dialog box (Figure 4-5) providing various controls to adjust the telemetry settings and monitor its current status.

The **Analysis View** displays the current discriminator levels (vertical yellow lines) and a histogram of the up-hole data signal. The scales of the **Analysis View** can be adjusted using the **Vertical Scale** and **Horizontal Scale** knobs and the **lin**ear / **log**arithmic scale buttons. The status of the configuration should be flagged as Valid (indicated by the LED being green). In any other case (LED red) the telemetry should be adjusted (we assume a pulse signal is displayed in the analysis view). Click on the **Advanced** button to display additional controls to tune the telemetry.

The Automatic settings option is the preferred mode and should allow the telemetry to be configured for a wide range of wirelines without operator input. For wirelines with a more limited bandwidth, the operator might need to turn off the automatic mode and adjust the telemetry settings manually.

For each wireline configuration, the discriminators (vertical yellow lines) for the **positive** and **negative** pulses must be adjusted in order to obtain a valid communication status (see Figure 4-5) for an example of a suitable discriminator position). There is also the option to alter the **baudrate** in order to optimize the logging speed. The input **gain** can be increased (long wirelines) or decreased (short wirelines) in order to set up the discriminator levels correctly.

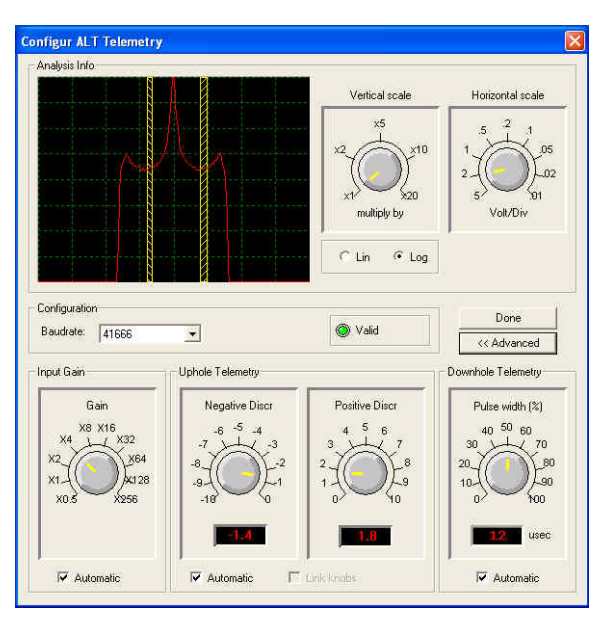

Figure 4-5 Matrix telemetry settings

Once the telemetry is correctly set, store the new settings as default. The tool should go through the initialization sequence in "Valid" status the next time the power is turned on.

#### 4.4 Use of centralizers

Optical televiewer image quality is highly dependent upon tool centralization. One set of centralizers is supplied with the OBI that is suitable for all tools with an external diameter of 40mm. The standard assembly comprises upper and lower mounting rings with sets of 3", 5" and 6" bowsprings. Two C spanners are provided for tightening the locking ring. Bowsprings for other borehole diameters are available on request.

The following points relating to the use of centralizers should be considered:

The centralizers should be fitted before mating the tool with the wireline cable head and should always be fitted from the cable head end to avoid damaging the optical window. In case magnetic centralizers are used (the ALT centralizers are non magnetic) avoid mounting a centralizer over the deviation sensing point which is located in the middle of the roughened area on the pressure housing.

The "compression" ring of the centralizer, i.e. the one that is screwed tight, should always be fixed toward the **top** end of the probe. This is to avoid catching on a downhole obstruction when winching up.

Use the C spanner to fasten the fixing rings but take care not to cross thread or over tighten them as this could damage the pressure housing

(The weak point of the bowsprings is the welded bearing pin. Take care during assembly as the weld can be broken by reverse bending.)

#### 4.5 Configuring Tool Parameters

The camera XC555 allows the control of Azimuthal Resolution, Light Level, Chrominance and other advanced settings.

The **Tool Settings** dialog box for the OBI40-XC555 camera is shown below (Figure 4-6). It can be accessed by clicking the **Settings / Commands** button from the **Tool Panel**. Changes and effect of new settings on the image are displayed in real time, in the **Preview window**.

| Configur Obi40-XC555 Tool                                 | Parameters                     | ×                                                                                           |
|-----------------------------------------------------------|--------------------------------|---------------------------------------------------------------------------------------------|
| 90 180 360<br>0 720<br>Pt/turn<br>40 60<br>20 80<br>Light | Luminance Chrominance Advanced | Done<br>Refresh<br>Reset to Factory<br>Reset to default<br>Store as default<br>Tool Details |
| Preview                                                   |                                | Valid                                                                                       |

Figure 4-6 Tool settings dialog box (automatic mode)

#### 4.5.1 Light Level - Light (%)

Light settings are available from 0-100%. Underwater the normal settings are generally between 40 and 100%. In a dry well never set the light level higher than 80% as the light system may overheat and this may cause the melting of the optical window. In normal dry well conditions, depending upon borehole wall color and reflectivity 60% might be an average.

A temperature sensor is implemented in the optical section of the tool. Temperature of the light window can be now checked by the operator. Temperature readings are recorded in real time and displayed in the MChNum browser window.

#### 4.5.2 Azimuthal resolution - Pt/turn

Sampling resolutions available are 720, 360, 180 and 90 points per sample annulus. (0 is provided to enable rapid logging speeds when the tool is run for deviation alone).

The default sampling is at 360 points per recorded circle. The lower the resolution selected the faster is the logging speed. Experience shows that good results are obtainable with a resolution of 180 points.

#### 4.5.3 Luminance

The luminance is controlled by 3 main parameters affecting the brightness and contrast of the image:

• Shutter/Aperture

The shutter controls the aperture time of the camera (option available in **Manual** mode only). The longer the aperture time, the more light reaches the sensor and the more sensitive the camera is in low light conditions. Fixed shutter speeds range from 1/50 to 1/250 seconds.

#### • Sensibility of the pixels -Gain

The sensibility may be compared in some way with the ASA concept in photography. An amplification of the pixels' sensitivity will be applied. Note that this may result in an alteration of the image (grainy appearance). (Option available in **Manual** mode only.)

• Exposure

This option available in **Automatic mode** allows adjusting the camera to the exposure of the borehole wall to the given light level. By experience, in borehole conditions, the exposure level must be set in the middle between the **Under** and **Normal** exposure position as the rocks are usually dark. If the rocks are bright and reflect the light very good the settings can be set between **Normal** and **Over**.

#### For normal operation we recommend the automatic mode.

The manual mode will be used in adverse and in very low light conditions, when the maximum light level is not sufficient to distinguish wall features. In such conditions, the gain must be increased and the shutter time set to 1/50 sec.

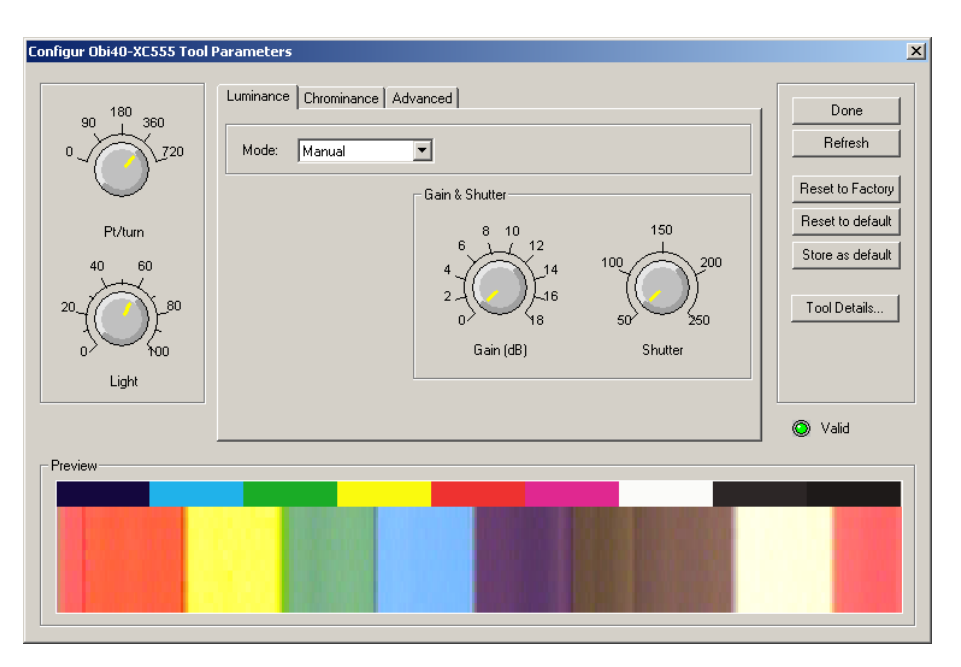

Figure 4-7 Luminance in manuel mode

#### 4.5.4 Chrominance

The **Chrominance** control knob sets the level of chrominance with a range from 0 - 100%. 0% means black & white image, 50% means normal color and 100% means colors are exaggerated by a factor of 2. The default setting is 50%-Normal. The default chrominance level should be used while testing with the color verification jig. In practice the chrominance setting may be adjusted while logging to achieve the optimum color output. Certain color exaggeration (i.e. > 50%) enhances the subjective appeal of the image. As a guide the level needs to be lowest in a dry well situation where the walls of the borehole may be wet causing bright reflection of the source lighting. Underwater the source light is dispersed and there is little reflection so the chrominance may be increased to say 60%. This is a matter of experimentation in different borehole conditions.

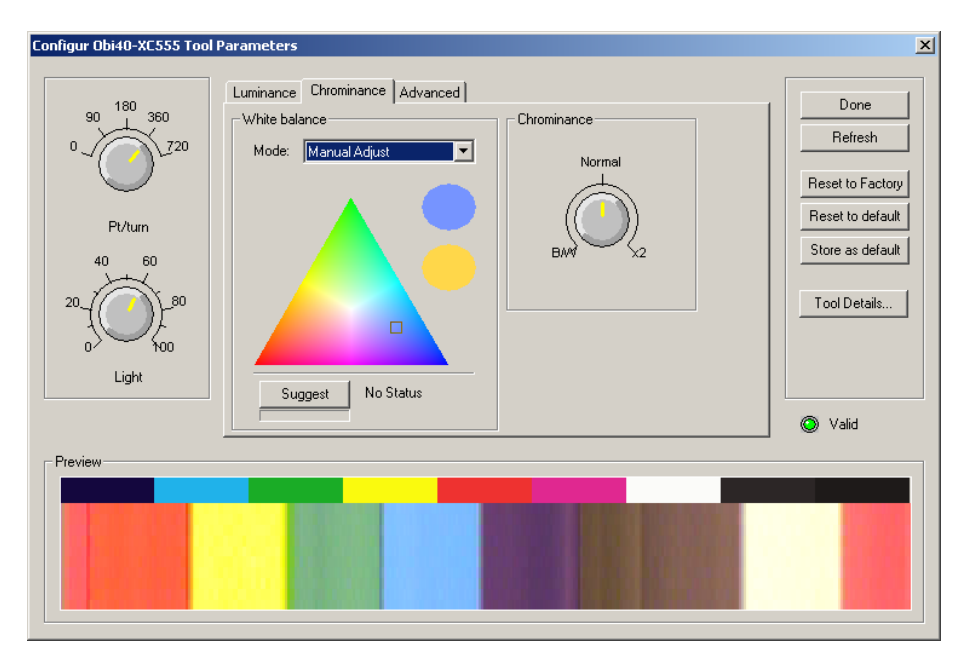

Figure 4-8 Chrominance and White balance manual adjust

#### 4.5.5 White balance

The white balance controls the ratio between the 3 main colors (red, green, blue). In other words, the white balance calibrates the white color of an object or image. The white color is the most difficult to achieve under artificial lighting as the one used during logging operation. The camera XC555 allows four modes of operation for White Balance – Manual, Fixed 3200K, Fixed 5600K and Continuous auto adjust.

For normal borehole applications, the **Manua**l mode is the preferred mode. It gives user complete control over white balance by means of a triangular diagram<sup>1</sup>.

The white balance adjustment must be done in 2 steps using the calibration jig provided with the tool:

1. Mount the calibration jig from the tool top and position the calibration jig as shown below in Figure 4-9.

<sup>&</sup>lt;sup>1</sup> The white balance is calibrated in ALT premises before delivery of the equipment. Calibration is stored in the tool's memory (EPROM) as factory settings.

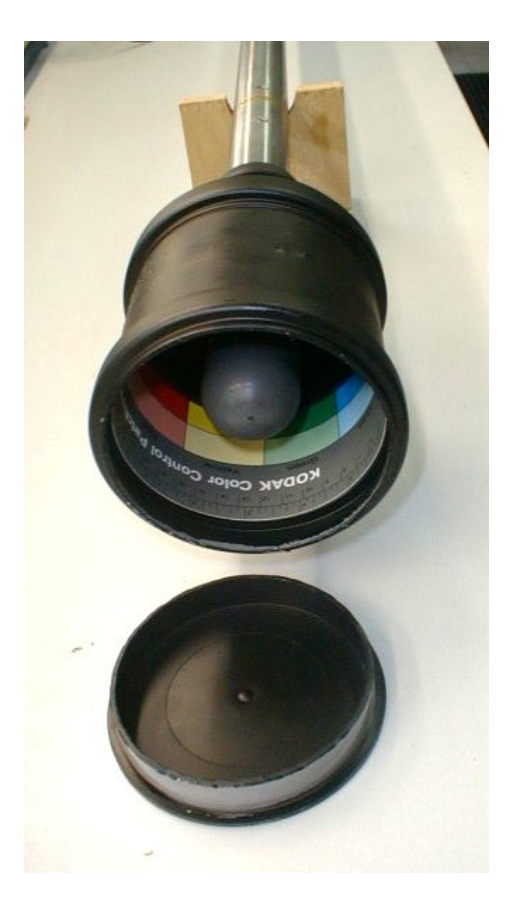

Figure 4-9 Color calibration jig

- 2. Insert a white target (i.e. verso of the color chart). Close the cap so no external light can enter the box and power on the tool. Set the luminance in automatic mode and adjust the light level to have a sufficient lighting.
- 3. Click the **Suggest** button. The camera will calibrate the white balance.
- 4. Check the camera status. If the status message says *exposure is too low*, repeat the procedure using a higher light level and modify the luminance accordingly.
- 5. Verify the image in the preview window. The color should be close to white (slightly grayish due to the artificial yellow light). Adjust the cursor in the RGB triangular diagram if necessary. Store the new camera configuration as default.
- 6. Insert the color chart in the calibration jig. Close the cap. Verify the appearance of colors in the preview window. Adjust the chrominance and light level if necessary.

**Note:** In case of wrong settings, the user has the possibility to load the original white balance calibration stored in the memory (EPROM) of the tool. Click on **Reset to factory** to load the original tool parameters.

#### 4.5.6 Advanced Settings

Sharpness is set by default to 100% - max position.

#### Gamma correction should be set to On.

The human eye does not recognize the theoretical centre of the Red, Blue and Green colors as it should normally be in a triangular diagram. For some reasons, the human eye is more sensitive to the green color. The gamma correction factor displaces the theoretical centre of RGB colors close to the one defined by the human eye. This option allows an improvement of the perception of the true colors.

| Configur Obi40-XC555 Tool Parameters                        |                        | ×                                                                                           |
|-------------------------------------------------------------|------------------------|---------------------------------------------------------------------------------------------|
| 90 180 360<br>0 720<br>Pr/turn<br>40 60<br>0 Light<br>Light | anced Gamma correction | Done<br>Refresh<br>Reset to Factory<br>Reset to default<br>Store as default<br>Tool Details |
| Preview                                                     |                        | S Valid                                                                                     |

Figure 4-10 Advanced settings

#### 4.5.7 Tool Parameters Buttons

- **Refresh**: Click to refresh the settings of the dialog box.
- Store as default: Selected settings can be saved as defaults in the \*.sub file. The default settings are the tool settings loaded during the tool initialization sequence after the tool has been powered on.
- **Restore to default**: Load the default values from the \*.sub file.
- **Reset to factory:** Load the original tool settings stored in the memory of the tool during factory calibration.

#### 4.5.8 Tool details

| Hardware   | version | Serial number | ers    | ОК        |
|------------|---------|---------------|--------|-----------|
| Master:    | 0100    | ] Tool:       | 103813 |           |
| Video:     | 0100    | Camera:       | 410399 |           |
| Light:     | 0100    | Lens:         | 700803 | Advanced. |
| Firmware \ | version | Prism:        | 103921 | <b>F</b>  |
| Master:    | 0106    | Deviation:    | 13199  | I K       |
| Video:     | 0100    | Light:        | 101535 |           |
| Options    |         |               |        |           |

Figure 4-11 Tool details window

The **Tool Details** window lists the tool parts serial number, firmware and hardware versions. The upgrade option allows the user to upgrade the tool with the latest version of firmware in case modifications are made by ALT developers. Click on the **Advanced** button to receive more tool details (Figure 4-12) such as the total number of power cycles, time the tools was switched on and min/max temperatures measured by the tool's sensors.

| Obi40 Advance    | ed Details |      |          |  |
|------------------|------------|------|----------|--|
| Usage            |            |      | ΠΚ       |  |
| Power cycles:    | 37         |      |          |  |
| Time On:         | 966        | min  | <i>6</i> |  |
| Head             |            |      |          |  |
| Temp. Low:       | 14.375     | )'C  |          |  |
| Temp. High:      | 45.5       | ] 'C |          |  |
| Deviation device |            |      |          |  |
| Temp. Low:       | 13.09      | ] 'C |          |  |
| Temp. High:      | 29.05      | 'C   |          |  |
|                  | [ <u></u>  |      |          |  |

Figure 4-12 Advanced details dialog box

#### 4.6 Recorded Parameters, Processors and Browsers

#### 4.6.1 Recorded parameters

Besides the image, the following data channels are recorded by the tool.

| Temp      | Temperature at tool bottom - °C                            |
|-----------|------------------------------------------------------------|
| Azimuth   | Azimuth from Magnetic North – deg                          |
| Tilt      | Inclination from verticality – deg                         |
| Roll      | Tool relative bearing calculated from accelerometers - deg |
| MRoll     | Tool relative bearing calculated from magnetometers - deg  |
| MagnField | Magnetic field surrounding the borehole - $\mu T$          |
| Gravity   | Absolute value of the Earth gravity – g                    |
| TAPS      | Temperature inside the deviation sensor - °C               |
|           | •                                                          |

#### 4.6.2 Obi40Img Browser

A real-time 360° unwrapped image is displayed in the OBI40 image browser window (Figure 4-13). This browser has control buttons for choosing the system of orientation, time or depth mode, depth scale, grids and printing.

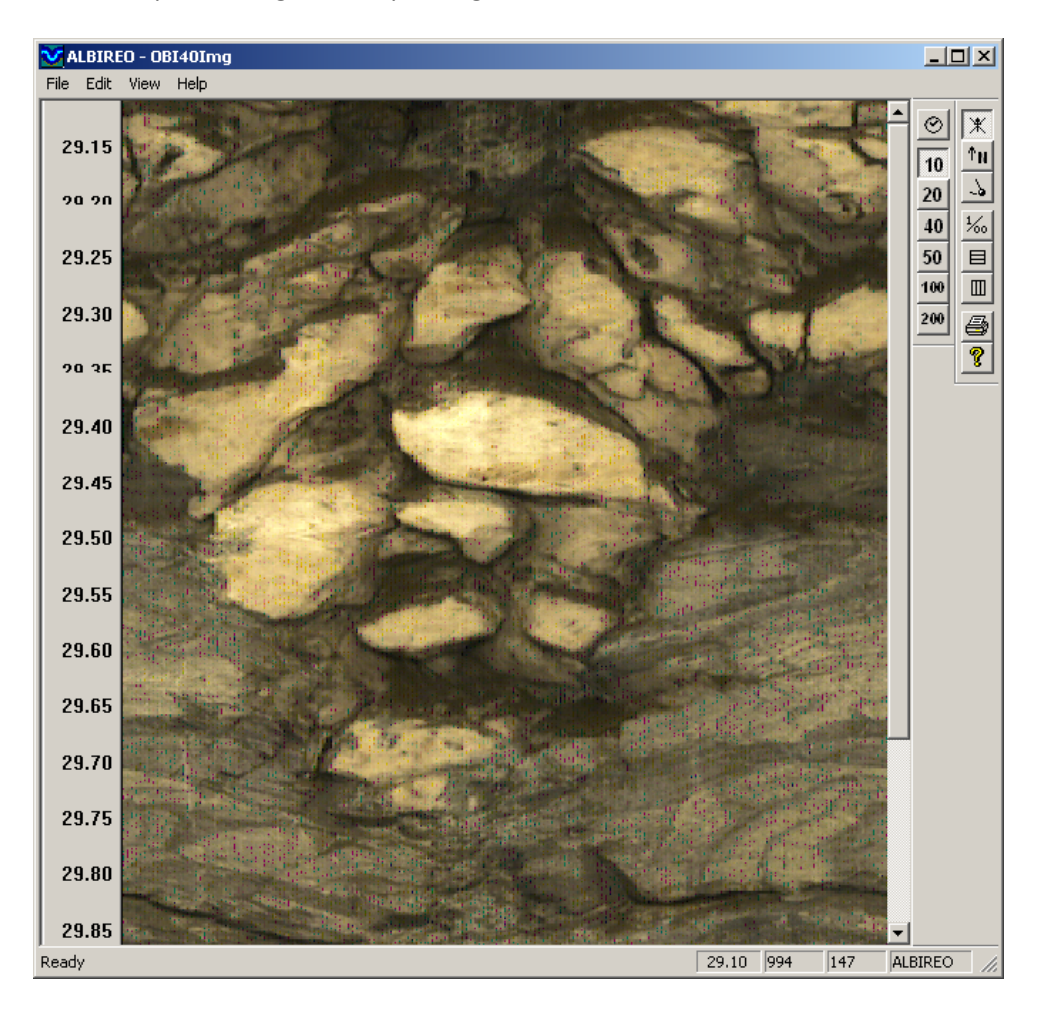

Figure 4-13 OBI40 image browser

#### Image orientation:

X Image is non-oriented

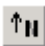

Orient image to magnetic North

Orient image to High Side of the tool

There are two modes of tool data orientation: Orientation to High Side and orientation to North (Figure 4-14). Orientation to High Side is used in inclined boreholes when magnetic data is unavailable (for example in a cased hole).

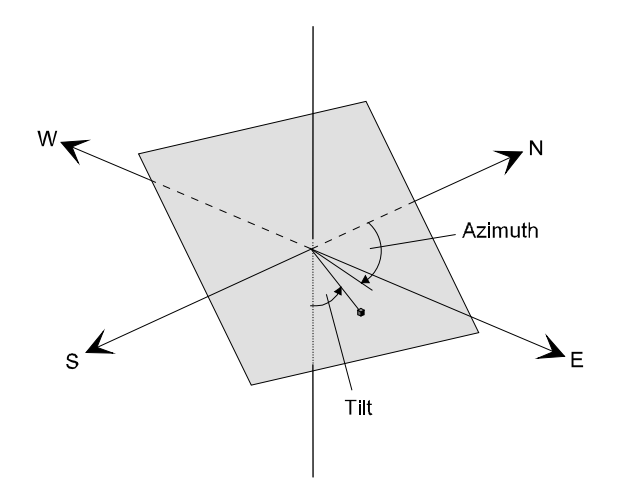

Figure 4-14 Orientation to Magnetic North

#### Vertical scales and grids:

Depth mode display and pre-defined depth scales
 Depth mode display and pre-defined depth scales
 Operator defined depth scales, interval spacing and settings
 Time mode display
 Vertical grid settings
 Horizontal grid settings

#### 4.6.2 MChNum Browser

Figure 4-15 shows a typical example of the numerical values displayed in the MChNum browser.

| <mark>은</mark> LOGGER - mch | num   | <u> </u> |
|-----------------------------|-------|----------|
| Roll                        | 90.0  | deg      |
| MRoll                       | 235.4 | deg      |
| Tilt                        | 90.0  | deg      |
| Mag.Field                   | 0.5   | uT       |
| Azimuth                     | 83.4  | deg      |
| Gravity                     | 1.0   | G        |
| Temp.                       | 22.69 | 'C       |
| 543159.44 154               | 1     | OGGER    |

Figure 4-15 MChNum browser

| Roll:       | Tool relative bearing calculated from accelerometers - deg |
|-------------|------------------------------------------------------------|
| MRoll:      | Tool relative bearing calculated from magnetometers - deg  |
| Tilt:       | Inclination from verticality - deg                         |
| Magn.Field: | Magnetic field surrounding the borehole - $\mu T$          |
| Azimuth:    | Azimuth from Magnetic North - deg                          |
| Gravity:    | Absolute value of the earth gravity - G                    |
| Temp:       | Tool internal temperature / cpu board - °C                 |

## 5 Performance Check & Calibration

#### 5.1 Testing The Deviation System

The OBI deviation system is factory calibrated and does not require further calibration except the determination of the marker position (see below).

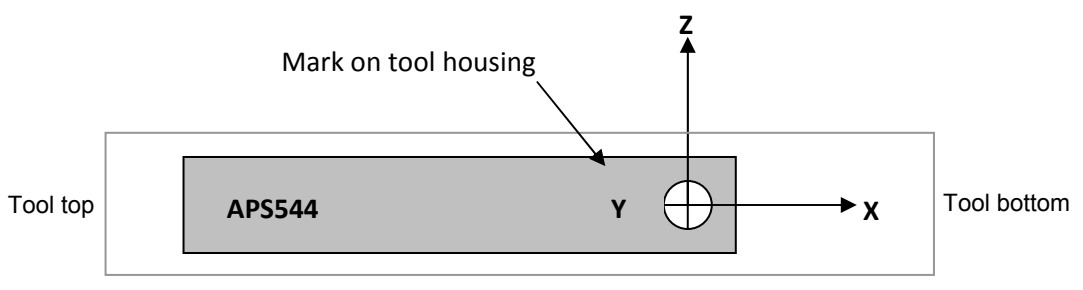

Figure 5-1 Deviation sensor reference axis system

The functionality test described hereafter has to be executed to check that the tool is giving the correct deviation outputs:

To check Roll and Tilt outputs, place the probe on a flat surface with the Y mark engraved on the tool housing pointing up (Y axis of the coordinate system is pointing down, Figure 5-1). Verify that the Roll and Tilt outputs are as follows:

Roll =  $90^{\circ} \pm 0.5^{\circ}$ Tilt =  $90^{\circ} \pm 0.5^{\circ}$ 

Next, roll the probe counterclockwise (looking towards the tool bottom) about its X axis in increments of 90° and verify that for each position the roll angle increments in succession to 0°, 270° and 180° while the tilt remains 90°  $\pm$  0.5°.

To verify inclination at 0° and 90°, position the probe that the X axis is pointed down (0° inclination) and horizontal (90°).

To verify azimuth accuracy, a good compass and an area free from magnetic materials should be used. Use a compass to orient the probe horizontal and North and verify that the azimuth reading is  $0^{\circ} \pm 1^{\circ}$ . Repeat the procedure for East, South and West directions.

#### 5.2 Rolling Test – Azimuth And Tilt Check

Azimuth and tilt can be tested by rotating the tool about its long axis while maintaining both a constant inclination to the vertical, say 15°, and a fixed azimuth. The data imported into WellCAD should show a deviation of the azimuth less than the limit of  $\pm 2.5^{\circ}$  and a deviation of the tilt less than the limit  $\pm 0.5^{\circ}$ .

#### 5.3 Marker Position

The image sampled by the camera in the OBI must be correctly oriented to correspond with the positional information from the magnetometers and accelerometers. The marker position is the angular value between the reference point, which is the negative Y axis of the deviation sensor (see identification mark on the tool pressure housing and Figure 5-1), and the first trace recorded by the tool.

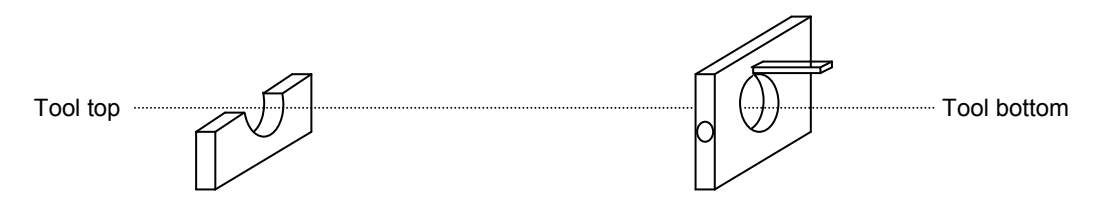

Figure 5-2 Marker Position Jig

To check the marker position two support jigs are needed, one square and one a half square in section as shown in Figure 5-2, and each having a 40mm diameter hole centered on the intersection of the vertical and horizontal centre axis. The square section jig must have a square or rectangular pin mounted on it with one edge of the pin at a radius of 28mm from the centre of the hole, and on a radial vertical axis of the hole when the jig is placed on edge. Slide this jig from the cable head end of the tool down to the optical head so that the pin is over the optical window. The second jig is used to support the other end of the tool.

With the tool on a flat and exactly level surface held in the two support jigs, and the MchNum browser running, rotate the tool until Roll = 90° (Figure 5-3). In this position the Y identification mark on the pressure housing will be at the top.

| <mark>:</mark> LOGGER - mchnum | _ 🗆 X       |
|--------------------------------|-------------|
| Roll 90.0                      | deg         |
| MRoll 235.4                    | deg         |
| Tilt 90.0                      | deg         |
| Mag.Field 0.                   | uT          |
| Azimuth 83.4                   | deg         |
| Gravity <b>1</b> . (           | G           |
| Temp. <b>22.6</b> 9            | <b>)</b> 'C |
| 543159.44 154 1                | LOGGER      |

Figure 5-3 MChNum browser window should show Roll = 90 deg for Marker Position evaluation

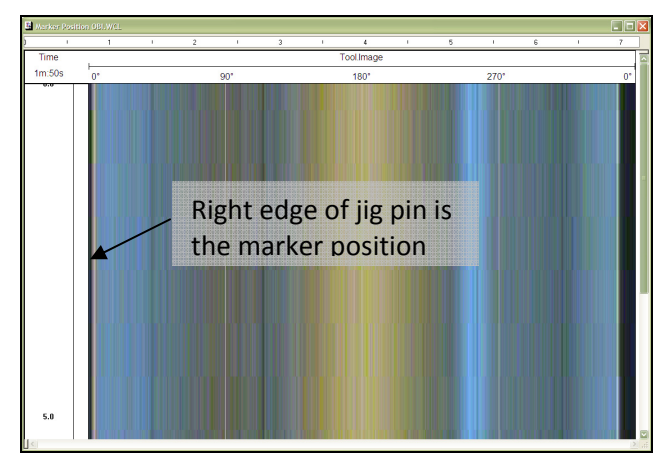

Verify that you can clearly identify the edge of the jig pin in the OBI40Img browser window. If in doubt put something colored beside the correct edge and record a data file.

Figure 5-4 WellCAD window showing jig pin

Record a file in time mode using the higher azimuthal resolution (720). Import the data file into WellCAD or use the WellCAD Browser (Figure 5-4). Ensure that no orientation is set for the image. The angular position of the pin edge can be read off the status bar by selecting the log and positioning the cursor on the **right edge** of the image of the pin. It is this value which must correspond to the marker position parameter of the \*.sub file.

#### 6 Maintenance

The OBI optical televiewer is a delicate instrument and should be treated with care at all times. Excessive shock or temperatures should be avoided and the tool should always be carried in its transport case or a similarly cushioned enclosure. Never support the tool on its optical head that is the weakest part of the tool, and be particularly careful to avoid scratching the optical window. Scratches on the window will result in a loss of image quality.

Warning: Removing the electronic chassis from pressure housing without prior consultation with ALT will void the tool warranty.

#### 6.1 Changing the Light Bulbs

To repair a faulty light bulb it is necessary to remove the optical assembly from the camera pressure housing. Power is transferred from the main electronic chassis to the light ring circuit in the optical assembly by means of spring contacts connecting with two contact pads on the light ring circuit board. This means that to gain access to the light ring the optical assembly can simply be unscrewed from the camera pressure housing. The procedure is described below.

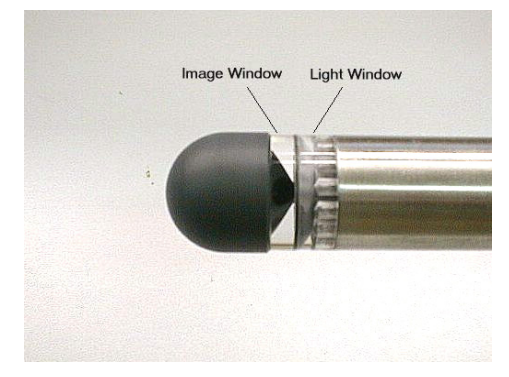

Figure 6-1 Optical assembly & camera pressure housing

Grip the optical assembly by hand close to the steel pressure housing and unscrew in an anti-clockwise direction when viewing the tool from the bottom end. **Never use tools to hold the optical assembly**, however, the main tool pressure housing may be clamped in a vice to make the operation easier when the threads of the optical assembly are tight after long use.

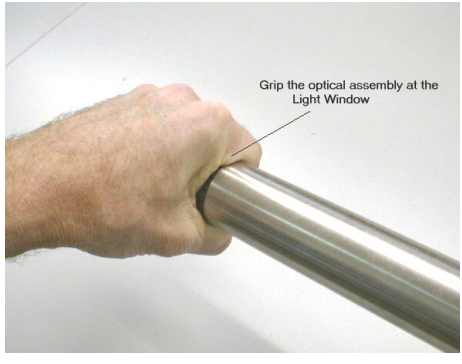

Figure 6-2 Unscrewing the optical assembly

When removed the optical assembly is as shown below. The light ring can now be removed from the assembly, see Figure 6-3.

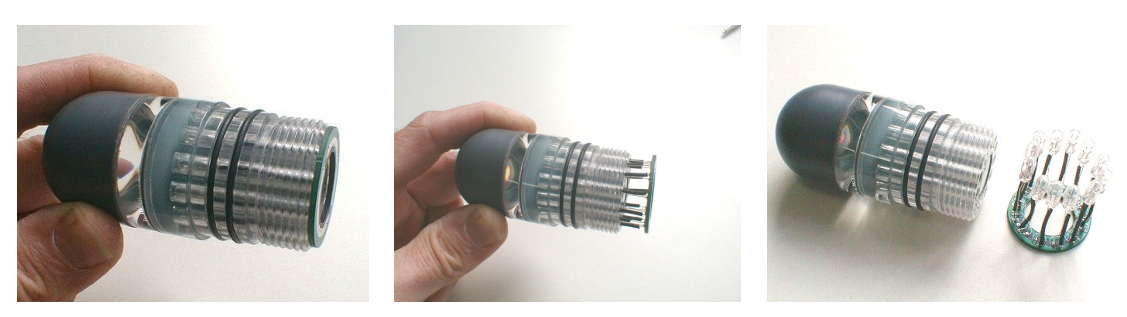

Figure 6-3 Optical and light ring assembly

With the light ring removed faulty bulbs can be replaced. Notes:

- Light bulb rating is 14V 40mA, 5mm T1. Do not use any bulb with a higher current rating as it will melt the plastic!
- The sense of the filament bulb wires is not important.
- The clearance is small so verify that the new bulb fits into the optic before soldering. If necessary a tight bore can be cleared using a 5mm diameter drill bit or reamer.
- Insulate one lead of the bulb to prevent a short circuit between the leads.
- Be careful when polishing the optical assembly. Some chemicals may be too
  aggressive and can cause damage (sometimes occurring after frequent use). Contact
  your supplier for recommended cleaning products.

#### 6.2 Upgrading OBI Firmware

In accordance with the ALT policy of continuous development the OBI has been designed to allow firmware upgrades. The current version of firmware installed in a tool may be verified in the **Tool Details** window opened from the **Tool Settings** dialogue box.

Firmware upgrade procedure is as follows:

- 1. Checking the communication is valid.
- 2. Upgrading firmware

#### 6.2.1 Checking the communication

- 1. Connect the OBI tool to your acquisition system.
- 2. Start ALTLog/Matrix software.
- 3. In the **Tool** panel select the appropriate tool and turn the power on.
- 4. In the **Communication** panel, select **Settings**. Check **baud rate** is set to **41666** and **communication status** is **valid**.

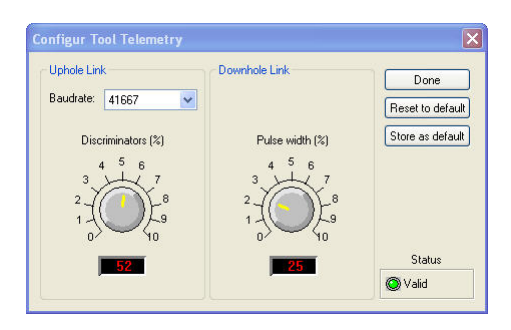

Figure 6-4Tool communication settings - ALTLog

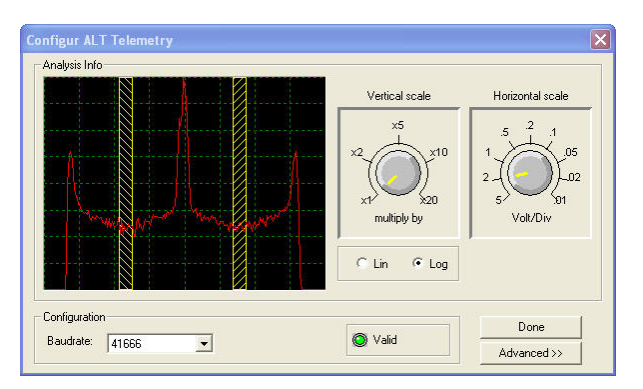

Figure 6-5 Tool communication settings - Matrix

Warning: Telemetry must be tuned properly. Bad communication may abort the upgrade of the firmware!

#### 6.2.2 Upgrading the firmware

In the **Tool** panel, select **Tool settings/commands**. Check that the communication status is valid.

- 1. Click on **Tool Details**. Note that the firmware version currently in use is displayed in the firmware box. Click on the **Upgrade** button.
- 2. The following message will appear (Figure 6-6). Click Yes to validate your choice.

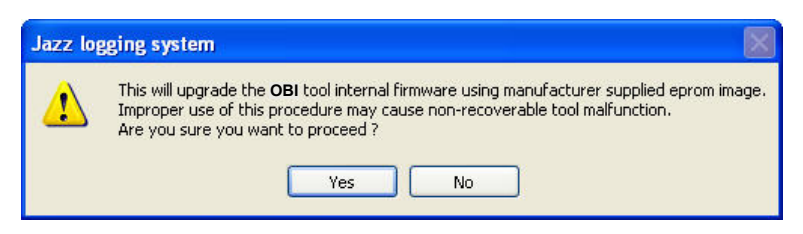

Figure 6-6 Warning Message during firmware upload

- 3. Select and open the appropriate **.hex** file provided. The upgrade will start.
- 4. During the upgrade procedure, the following message is displayed:

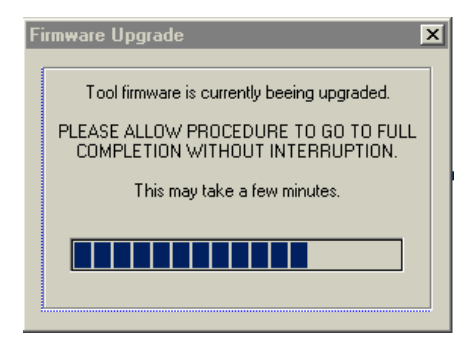

Figure 6-7 Firmware upgrade progress window

5. Once the upgrade has been successfully completed, click on **OK** to turn off the tool.

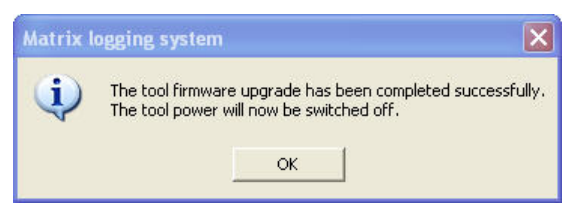

Figure 6-8 Successful upgrade

 Power on the tool to start the upgraded firmware. Check in **Tool** settings/commands and **Tool details** that the firmware version has been changed with the new one.

Note that the following error message (Figure 6-9) will appear at the end of the procedure when the tool firmware upgrade has failed or has been aborted. Verify the tool communication settings in this case.

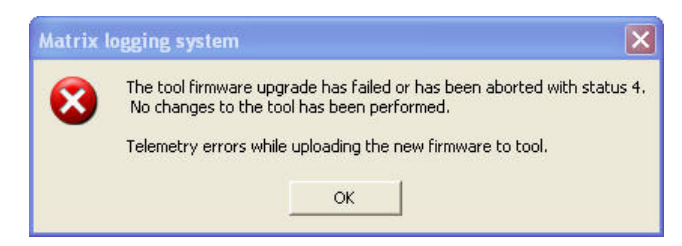

Figure 6-9 Error message

## 7 Troubleshooting

| Observation                                      | Το Do                                                                                                    |  |  |
|--------------------------------------------------|----------------------------------------------------------------------------------------------------|--|--|
| Tool not listed in Tool panel                    | - Do you have a configuration file?                                                                                                    |  |  |
| drop down list.                                  | <ul> <li>Has the configuration file been copied into the/Tools<br/>folder (refer to logger manual about details of the directory<br/>structure)?</li> </ul>                                                          |  |  |
| Tool configuration error                         | - Check all connections.                                                                                                    |  |  |
| message when powering on the tool.               | - Adjust the telemetry settings for your wireline configuration<br>(see chapter 4.2 or 4.3) and store the new settings as default.<br>Apply the appropriate tool settings for your logging run (see<br>chapter 4.5). |  |  |
| Tool panel - No current.                         | <ul> <li>Verify that the wireline armour is connected to the logging<br/>system. Test your interface cable between winch and data<br/>acquisition system.</li> </ul>                                                 |  |  |
|                                                  | - Verify cable head integrity.                                                                                                    |  |  |
|                                                  | - Verify voltage output at the cable head (it should be 120V).                                                                                                    |  |  |
| Tool panel - Too much current                    | ! Immediately switch off the tool !                                                                                                    |  |  |
| (red area).                                      | -Possible shortcut (voltage down, current up): Check for water ingress and cable head integrity - wireline continuity.                                                                                               |  |  |
|                                                  | - Verify the interface cable between winch slip ring and data acquisition system is not loose at the connectors. Check for possible source of a shortcut.                                                            |  |  |
|                                                  | - If the above shows no issues, use test cable provided by ALT to verify tool functionality.                                                                                                    |  |  |
|                                                  | - If the problem still occurs, please contact service centre.                                                                                                    |  |  |
| Telemetry panel - status<br>shows red.           | - Verify the telemetry settings for your wireline configuration (see chapter 4.2 or 4.3).                                                                                                    |  |  |
|                                                  | - If problem cannot be resolved contact support@alt.lu .                                                                                                    |  |  |
| Telemetry panel - memory<br>buffer shows 100%.   | <ul> <li>Indicates that the systems internal memory buffer is full. PC can't receive incoming data streams fast enough. Ensure your PC has enough resources available.</li> </ul>                                    |  |  |
| Telemetry panel – bandwidth<br>usage shows 100%. | - Set the baudrate to highest value allowed by your wireline configuration.                                                                                                    |  |  |
| (Overrun error message.)                         | - Reduce logging speed, decrease azimuthal resolution and/or increase vertical sample step.                                                                                                    |  |  |
| <i>Telemetry panel - large number of errors.</i> | <ul> <li>Verify the telemetry settings for your wireline configuration<br/>(see chapter 4.2 or 4.3).</li> <li>Check bandwidth usage and telemetry error status.</li> </ul>                                           |  |  |

## 8 Appendix

#### 8.1 Parts list

#### 8.1.1 Tool delivery kit QL40-xxx (ref. 209-016)

| Item No. | Qty | Part No.    | Description                 |
|----------|-----|-------------|-----------------------------|
| 1        | 1   | 210-002     | Silicone grease Molykote111 |
| 2        | 2   | 211-004     | C-spanner 40-42 (QL40-43)   |
| 3        | 6   | AS215-V-75° | Oring-V 26.57 x 3.53 75°    |
| 4        | 1   | 210-003     | Grease Lubriplate L0034-086 |

#### 8.1.2 Spare parts kit OBI (ref. 209-013)

| Item No. | Qty | Part No. | Description                         |
|----------|-----|----------|-------------------------------------|
| 1        | 2   | 25235001 | 5mm T11/4 Filament bulb             |
| 2        | 5   | 25340642 | O Ring Viton shore 75°, 26,.57x3.53 |
| 3        | 4   | 25332006 | M 4x6 Hex cap screw A2 DIN7854      |

#### 8.1.3 Other parts

| Item No. | Part No.    | Description       |
|----------|-------------|-------------------|
| 1        | ALT 26312-A | QL40-Go1 tool top |
| 2        | ALT 26074-A | QL40-Go4 tool top |
| 3        | ALT 26310-A | QL40-Go7 tool top |
| 4        | ALT 26084   | QL40-MSI tool top |
| 5        | ALT 26079   | QL40 bottom plug  |

## Index

ALT Logger, 12 Automatic mode, 15 Azimuth, 20 Azimuth accuracy, 3 Azimuth And Tilt Check, 23 Azimuthal resolution, 14 Baudrate, 12 bottom sub, 7 Centralizers, 13 Chrominance, 16 **Deviation System**, 23 Diameter, 3 Dimensions, 2 discriminators, 12 Downhole Pulse width, 12 Exposure, 15 firmware, 28 Gain, 15 Gamma correction, 18 General Information, 1 Gravity, 20 Inclination accuracy, 3 Length, 3 Light Bulbs, 27 Light Level, 14 Luminance, 15 Magn.Field, 20 Marker Position, 23 MATRIX, 12 Max. Temp, 3 Max.Pressure, 3 MChNum Browser, 22 Measurement Principle, 5 Measurement range, 3 mid sub, 7 Mroll, 20 Obi40Img Browser, 20 **Operating Procedure**, 11 Parts list, 33 Performance Check & Calibration, 23 QL, 7 QL tool, 7 Quick Start, 11 Recorded Parameters and Browsers, 20 Refresh, 18 Reset to factory, 18 Restore to default, 18 Roll, 20

Rolling Test, 23 Sharpness, 18 Shutter, 15 stack assembly, 7 Store as default, 18 TAPS, 20 Technical Specification, 3 Telemetry, 12 THead, 20 Tilt, 20 Tool Communication with ALT Logger, 12 Tool Communication with MATRIX, 12 Tool Details, 19 Tool Parameters, 14 Trouble Shooting, 31 Upgrading firmware, 28 Weight, 3 White balance, 16